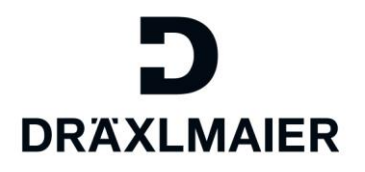

# Schulungsunterlage für Lieferanten – Benutzer-Zugriffe verwalten im "DRÄXLMAIER Supplier Portal"

# Inhalt

| 1. | Zweck                                                                   | 2  |
|----|-------------------------------------------------------------------------|----|
| 2. | Anwendungsbereich                                                       | 2  |
| 3. | Definition von Begriffen, Abkürzungen                                   | 2  |
| 4. | Inhalt der zusätzlichen Prozessinformationen                            | 2  |
| 4  | .1 Login zum Supplier Portal                                            | 2  |
|    | 4.1.1 Verwendung von Browsereinstellungen für einen erfolgreichen Login | 2  |
|    | 4.1.2 Login zum Supplier Portal                                         | 2  |
|    | 4.1.3 Zugriff auf Ihr Unternehmensprofil                                | 4  |
| 4  | .2 Benutzer zu Ihrem Unternehmensprofil hinzufügen                      | 4  |
|    | 4.2.1 Weitere Benutzer für Ihr Unternehmen anlegen                      | 4  |
|    | 4.2.2 Benutzer aktivieren                                               | 6  |
|    | 4.2.3 Benutzer sperren                                                  | 8  |
|    | 4.2.3 Benutzer löschen                                                  | 10 |
| 5. | Geltende Dokumente                                                      | 11 |
|    |                                                                         |    |

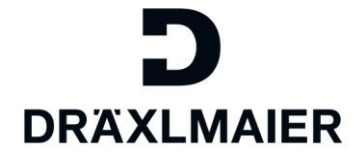

# 1. Zweck

Bei diesem Dokument handelt es sich um eine zusätzliche Prozessinformation zur Benutzer-Zugriffe verwalten im "DRÄXLMAIER Supplier Portal".

### 2. Anwendungsbereich

Dieses Dokument wird für DRAEXLMAIER global verwendet.

#### 3. Definition von Begriffen, Abkürzungen

| Term        | Definition                                                                     |  |  |  |  |
|-------------|--------------------------------------------------------------------------------|--|--|--|--|
| SLC         | Supplier Lifecycle Management                                                  |  |  |  |  |
| Abkürzungen | Alle weiteren relevanten Abkürzungen finden Sie in der D-World-Abkürzungsliste |  |  |  |  |
|             | D-World -> Weltweit -> Service -> Abkürzungen                                  |  |  |  |  |

## 4. Inhalt der zusätzlichen Prozessinformationen

In diesem Kapitel wird das Thema Benutzer-Zugriffe verwalten im "DRÄXLMAIER Supplier Portal" ausführlich erläutert.

# 4.1 Login zum Supplier Portal

#### 4.1.1 Verwendung von Browsereinstellungen für einen erfolgreichen Login

Um Fehlermeldungen beim Login vorzubeugen, empfehlen wir Ihnen die Verwendung der folgenden Browsern:

- Internet Explorer 8/10/11 oder
- Google Chrome
- Firefox

Sowie die Seite im sogenannten "Private- oder Inkognito-Modus" zu browsen.

#### 4.1.2 Login zum Supplier Portal

Ein Login ist nun über unsere Homepage möglich. Gehen Sie hierzu auf: <u>An-Abmeldung | Supplier</u> (draexlmaier.com)

Loggen Sie sich nun mit Ihrer Email-Adresse und Ihrem Passwort ein.

# Benutzer die ab dem 12.12.2017 erstellt wurden melden sich mit ihrer LIEFxxxxx-Nummer anstatt Email-Adresse an.

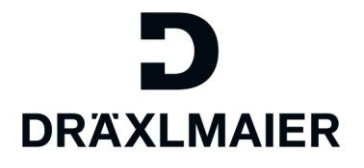

| Sichere Anmeldung für DRÄXLMAIER |  |
|----------------------------------|--|
| Benutzername                     |  |
| Passwort                         |  |
| Anmeldung                        |  |
| Forgot Password?                 |  |
|                                  |  |

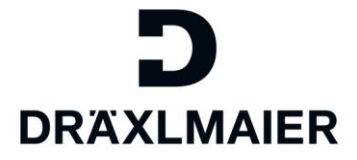

#### 4.1.3 Zugriff auf Ihr Unternehmensprofil

Um in Ihr Unternehmensprofil zu gelangen, klicken Sie auf der folgenden Seite auf "Supplier Lifecycle Management Tool (SLC)":

| Supplier Lifecycle Management —— |  |
|----------------------------------|--|
|----------------------------------|--|

# Anmeldung im SLC

Hier können Sie sich in unserem Supplier Lifecycle Management (SLC-Portal) anmelden. In diesem Portal finden Sie neben Ihren allgemeinen Firmendaten auch das eSourcing, den Demand Viewer, TISS, sowie das SAP Bemusterungsportal.

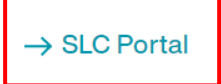

Sie werden die folgende Ansicht vorfinden:

| Verwaltung eSourcing                                                          |                                                                                           |                     |
|-------------------------------------------------------------------------------|-------------------------------------------------------------------------------------------|---------------------|
| Lieferantendatenpflege                                                        |                                                                                           |                     |
| Bgene Daten                                                                   | Eigene Daten                                                                              |                     |
| <ul> <li>Benutzer suchen</li> <li>Benutzer anlegen</li> </ul>                 | Nachrichten                                                                               |                     |
| Unternehmens daten     Anlagen                                                | Informationen: Ihr Admin: . Processmanagement Ramona-Cristina.Dumbraveanu@draexImaier.com |                     |
| • Zertříkate                                                                  |                                                                                           |                     |
| <ul> <li>Qualifizierung Neu</li> <li>Qualifizierung In Bearbeitung</li> </ul> | An spre ch partner de tails                                                               |                     |
| Qualifizierung Gesendet     Qualifizierung Wieder geöffnet                    | Akademischer Titel:                                                                       | <ul><li>✓</li></ul> |

# 4.2 Benutzer zu Ihrem Unternehmensprofil hinzufügen

Sollen für Ihr Unternehmen mehrere Mitarbeiter Zugriff auf unser Supplier Portal erhalten, z.B. inkl. zum Anfrageportal, so können Sie die Zugriffe hierfür wie folgt steuern. Als Administrator Ihres Unternehmens-Accounts können Sie sowohl neue Mitarbeiter anlegen und aktivieren, als auch bestehende Accounts sperren oder löschen.

#### 4.2.1 Weitere Benutzer für Ihr Unternehmen anlegen

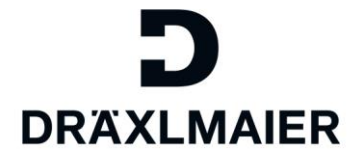

Im Menüpunkt "Benutzer anlegen" können Sie als Administrator Ihres Unternehmens-Accounts Zugriffe für Ihre Kollegen einrichten:

| Verwaltung eSourcing                                                                         |                                                                                                    |
|----------------------------------------------------------------------------------------------|----------------------------------------------------------------------------------------------------|
| Lieferantendatenpflege                                                                       |                                                                                                    |
| Egene Daten     Benutzer suchen     Benutzer anlegen     Unter nehmens daten     Anlagen     | Mitarbeiter anlegen Anlegen Nachrichten Informationen: Benutz eranlegen nur für vorhandene und genehmigte Ansprechpartner möglich |
| <ul> <li>Zertříkate</li> <li>Qualifizierung Neu</li> </ul>                                   | An spre ch partner de tails                                                                                                    |
| Qualifizierung In Bearbeitung     Qualifizierung Gesendet     Qualifizierung Wieder geöffnet | Anrede:<br>Akademischer Titel:<br>* Vomame: •                                                                                     |

Füllen Sie die angezeigte Maske aus.

Beachten Sie hierbei, dass es sich bei den mit rotem Stern\* markierten Feldern um Pflichtfelder handelt. Klicken Sie zum Abschließen des Vorgangs auf "Anlegen".

| Nachrichten                                |                                                |
|--------------------------------------------|------------------------------------------------|
| Informationen: Benutzeranlegen nur für vor | handene und genehmigte Ansprechpartner möglich |
|                                            |                                                |
| Ansprechpartnerdetails                     |                                                |
| Anrede:                                    |                                                |
| Akademischer Titel:                        | ¥                                              |
| Vorname:*                                  |                                                |
| Nachname:*                                 |                                                |
| Funktion:                                  |                                                |
| Abteilung:                                 |                                                |
| Sprache:*                                  | ▼                                              |
| E-Mail:*                                   |                                                |
| Land:* / Telefonnummer:* / Durchwahl:      | <b></b>                                        |
|                                            |                                                |

Nachdem Sie auf "Anlegen" geklickt haben, wird folgende Meldung angezeigt:

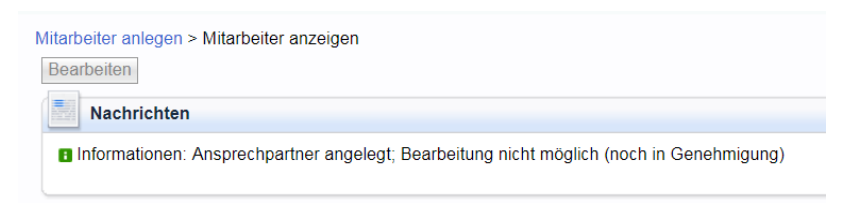

Nun wurde der Account erfolgreich zur Genehmigung an die DRÄXLMAIER Group übermittelt.

Bitte beachten Sie, dass die Genehmigung eines neuen Mitarbeiters einige Zeit in Anspruch nehmen kann. Sie als Administrator werden per Email informiert, sobald der Account seitens DRÄXLMAIER Group genehmigt oder abgelehnt wurde.

Um **weitere Benutzer anzulegen**, können Sie nochmals in den Menüpunkt "Benutzer anlegen" klicken. Dann taucht die Maske wieder auf und Sie können einen weiteren Benutzer hinzufügen.

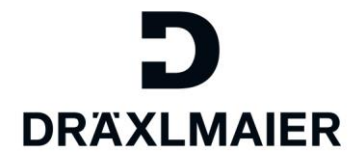

#### 4.2.2 Benutzer aktivieren

Sobald Sie die Genehmigungs-Email erhalten haben, können Sie die neu angelegten Benutzer aktivieren. Klicken Sie hierzu in den Menüpunkt "Benutzer suchen":

| Verwaltung                           | Verwaltung eSourcing |                  |   |   |              |                        |  |  |
|--------------------------------------|----------------------|------------------|---|---|--------------|------------------------|--|--|
| Lieferanten date npflege             |                      |                  |   |   |              |                        |  |  |
|                                      |                      |                  |   |   |              |                        |  |  |
| <ul> <li>Egene Daten</li> </ul>      |                      | Mitarbeiterliste |   |   |              |                        |  |  |
| <ul> <li>Benutzer such</li> </ul>    | en                   | Mitarbeiterlist  | e |   |              |                        |  |  |
| <ul> <li>Benutzer anlegen</li> </ul> |                      |                  |   |   |              |                        |  |  |
| Unternehmens                         | daten                | Aktionen         |   |   | Status       | Mitarbeitername        |  |  |
| • Anlagen                            |                      | <b>A</b>         | Î |   | Entsperit    | Frau Bianca Wagner     |  |  |
| • Zertříkate                         |                      | <b>A</b>         | Û |   | Entsperrt    | Herr . PL              |  |  |
| Qualifizierung                       | Neu                  | <u>A</u>         | Î |   | Entsperrt    | Herr . supplierquality |  |  |
| • Qualifizierung I                   | n Bearbeitung        | <u>A</u>         | Î |   | Entsperrt    | Herr . PL3             |  |  |
| • Qualifizierung (                   | Ges endet            | <b>A</b>         | Û |   | Entsperit    | Herr . purchasing.asia |  |  |
| • Qualifizierung \                   | Nieder geöffnet      |                  | î | Ē | Aktualisiert | Frau Test Mustermann   |  |  |

Hier finden Sie eine Übersicht aller für Ihr Unternehmen angelegten Accounts. Bitte beachten Sie den Status des neu angelegten Accounts:

- "Noch in Genehmigung" = noch nicht durch die DRÄXLMAIER Group genehmigt (kann NICHT bearbeitet werden)
- "Aktualisiert" = Account wurde freigegeben (kann nun vervollständigt werden)

|          | w        | u 🗈  | ⊏ntspent     | Hell , MLS                 | LIEFUUUIUI/0  |
|----------|----------|------|--------------|----------------------------|---------------|
| 8        | Î        |      | Entsperrt    | Herr . purchasing.asia     | LIEF00010282  |
|          | Û        | ľ    | Aktualisiert | Frau Test Mustermann       |               |
| 8        | <u>_</u> | 1    | Enispeni     | Frau : Contractmanagement  | LIEF00007542  |
| <u>魚</u> | A        | ſľ¤، | Entenant     | From coordinationality TEM | I IEE00007640 |

Wählen Sie nun den zu bearbeitenden Account aus, indem Sie auf den blau hinterlegten Mitarbeiternamen klicken.

Klicken Sie zunächst auf "Bearbeiten", um Änderungen an diesem Account vornehmen zu können.

| arbeiten                             |                                |   |
|--------------------------------------|--------------------------------|---|
| Ansprechpartnerdetails               |                                |   |
| Anrede:                              | Frau                           | • |
| Akademischer Titel:                  |                                | • |
| Vorname:*                            |                                |   |
| Nachname:*                           | logistics.mex                  |   |
| Funktion:                            |                                |   |
| Abteilung:                           |                                |   |
| Sprache:*                            | Englisch                       | • |
| E-Mail:*                             | logistics.mex@draexImaier.test |   |
| and:* / Telefonnummer:* / Durchwahl: | Germany                        | • |
| Land: / Faxnummer: / Durchwahl:      |                                |   |

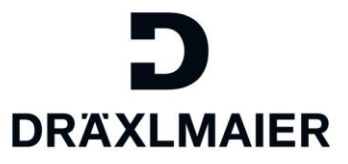

Bitte beachten Sie bei der Vervollständigung des Benutzeraccounts Folgendes:

- Felder, die mit einem roten Stern\* markiert wurden, sind Pflichtfelder
- Vergeben Sie Ihrem/r Mitarbeiter/in ein **Passwort**. Dieses kann er/sie nach erfolgreichem Login in den "Eigenen Daten" später ändern
- Vergeben Sie Ihrem/r Mitarbeiter/in die Rollen, die er/sie benötigen wird
  - **"eSourcing"**, wenn der/die Mitarbeiter/in als Ansprechpartner für Ausschreibungen auswählbar sein soll.
  - "Verwalter von Lieferantenstammdaten ...." wenn der der/die Mitarbeiter/in Unternehmensdaten ändern, Benutzer-Accounts anlegen und Lieferantenbewertungen einsehen können soll/muss. Diese Rolle beinhaltet desweiteren auch alle Funktionen, die die Rolle "Mitarbeiter" inne hat.
  - **"Mitarbeiter":** Mit der Rolle "Mitarbeiter" kann der Benutzer seine eigenen Daten ändern und Qualifizierungsanfragen (Fragebögen) beantworten und absenden.
  - Bitte vergeben Sie NIEMALS die "Mitarbeiter" + die "Verwalter von Lieferantenstammdaten..." Rolle an den selben Benutzer, da dies zu Berechtigungsproblemen führen kann.
- Legen Sie außerdem fest, über welche Änderungen/Vorgehen der Kollege per Email informiert werden soll

| earbeiten                                   |                                          |                                                                                                    |                                                                                           |                                                                                                    |
|---------------------------------------------|------------------------------------------|----------------------------------------------------------------------------------------------------|-------------------------------------------------------------------------------------------|----------------------------------------------------------------------------------------------------|
| Ansprechpartnerdet                          | ails                                     |                                                                                                    |                                                                                           |                                                                                                    |
| Anrede:<br>Akademischer Titel:<br>Vorname:* |                                          | Frau .                                                                                                    | T                                                                                         |                                                                                                    |
| Nachname:*                                  |                                          | logistics.mex                                                                                             |                                                                                           |                                                                                                    |
| Funktion:                                   |                                          |                                                                                                    |                                                                                           |                                                                                                    |
| Abteilung:                                  |                                          |                                                                                                    |                                                                                           |                                                                                                    |
| Sprache:*                                   |                                          | Englisch                                                                                                  | •                                                                                         |                                                                                                    |
| -Mail:*                                     |                                          | logistics.mex@draexImaier.test                                                                            |                                                                                           |                                                                                                    |
| Land:* / Telefonnummer:*                    | / Durchwahl:                             | Germany                                                                                                   | ٣                                                                                         | 08741 47                                                                                                    |
| Land: / Faxnummer: / Du                     | rchwahl:                                 |                                                                                                    | ٣                                                                                         |                                                                                                    |
| Benutzerdetails                             |                                          |                                                                                                    |                                                                                           |                                                                                                    |
| a<br>Benutzer:                              |                                          | LIEF00010665                                                                                              |                                                                                           | Bitte vergeben Sie Ihrem Kollegen hie<br>einmalig ein Passwort. Dieses kann e<br>pach Login in seinen, Eigenen Daten                  |
| (ennwort:                                   |                                          |                                                                                                    | X                                                                                         | abändern.                                                                                                    |
| (ennwort bestätigen:                        |                                          |                                                                                                    | J                                                                                         |                                                                                                    |
| )atumsformat:<br>)ezimalformat:             |                                          | TT.MM.JJJJ                                                                                                |                                                                                           |                                                                                                    |
| eitzone:                                    |                                          | 1.234.567,89                                                                                              | • •                                                                                       |                                                                                                    |
| llen                                        |                                          |                                                                                                    | Soll der Nutze                                                                            | er dieses Accounts in unserem                                                                                                    |
| inen.                                       | Rollenname                               |                                                                                                    | Ausschreibu                                                                               | ingstool als Ansprechpartner                                                                                                    |
| V                                           | Mitarbeiter (nicht notwendig wenn Verwal | Iter von Lieferantenstan                                                                                  | ausgewählt werd                                                                           | len können, so vergeben Sie dem                                                                                                    |
|                                             | eSourcing Zugriff                        |                                                                                                    | Account                                                                                   | bille die Rolle "esourcing                                                                                                    |
|                                             | Verwalter von Lieferantenstammdaten un   | nd Mitarbeitern                                                                                           |                                                                                           |                                                                                                    |
|                                             |                                          | Die Administrator-Rolle<br>Diese haben dann alle o<br>Bitte beachten Sie: Um z<br>die Rolle "Verwalter vo | darf auch an weiter<br>lieselben Rechte im<br>.B. die Lieferantenbe<br>n Lieferantenstamm | e Mitarbeiter vergeben werden.<br>Portal wie Sie als Administrator.<br>ewertung einsehen zu können, ist<br>daten" zwingend notwendig. |

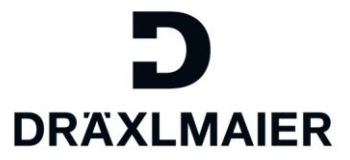

#### Benachrichtigungen

| E-Mail-Benachrichtigung                             | (   | Qualifizierungsanfrage = Aufforderung zur Beantwortung                                                   |
|-----------------------------------------------------|-----|----------------------------------------------------------------------------------------------------|
| Benachrichtigung über neue Qualifizierungsanfrage   |     | eines Fragebogens innerhalb des Systems                                                                  |
| Benachrichtigung über Änderung der Lieferantendaten |     |                                                                                                    |
| Benachrichtigung über Änderungen am Ansprechpartner |     | z.B. Änderung Ihrer Bankdaten durch die DRÄXLMAIER<br>Group oder einen Kollegen mit Admin-Rechten        |
|                                                     | Wer | nn z.B. ein Kollege sein eigenes Profil aktualisiert<br>ein anderer Administrator einen Benutzer-Account |

bearbeitet hat

#### Sichern Sie nun die vorgenommenen Änderungen:

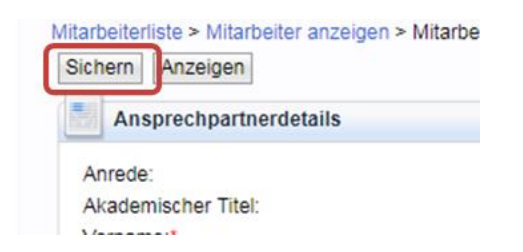

Sobald Sie auf "Sichern" klicken, erhält der neue Mitarbeiter einen Benutzernamen (LIEF000XXXXX). Der Mitarbeiter kann sich jetzt im DRÄXLMAIER Supplier Portal selbst anmelden. Die Anmeldung erfolgt mit der Email-Adresse des jeweiligen Mitarbeiters und dem von Ihnen vergebenen Passwort.

Ihr zuständiger Einkäufer der DRÄXLMAIER Group kann in Ausnahmefällen ebenfalls einen neuen Mitarbeiter für Sie anlegen. Ihr Lieferantenadministrator erhält dann eine Benachrichtigung darüber. Auch hier müssen Sie den Account erst wie oben beschrieben, freischalten.

#### 4.2.3 Benutzer sperren

In Einzelfällen mag es notwendig sein, dass Benutzer gesperrt werden müssen. Um einen Benutzer zu sperren, gehen Sie wiederum in den Menüpunkt "Benutzer suchen".

| Verwaltung                            | eSourcing       |   |                  |   |   |              |                        |  |  |
|---------------------------------------|-----------------|---|------------------|---|---|--------------|------------------------|--|--|
| Lieferantendatenpflege                |                 |   |                  |   |   |              |                        |  |  |
|                                       | <b>(</b>        |   |                  |   |   |              |                        |  |  |
| • Eigene Daten                        |                 | м | itarbeiterliste  |   |   |              |                        |  |  |
| • Benutzersuche                       | ≊n              |   | Mitarbeiterliste |   |   |              |                        |  |  |
| Benutzer anlegen                      |                 |   |                  |   |   |              |                        |  |  |
| Unternehmens daten                    |                 |   | Aktionen         |   |   | Status       | Mitarbeitername        |  |  |
| <ul> <li>Anlagen</li> </ul>           |                 |   | <b>A</b>         | Î |   | Entsperrt    | Frau Bianca Wagner     |  |  |
| • Zertříkate                          |                 |   | <b>A</b>         | Î | ľ | Entsperrt    | Herr . PL              |  |  |
| <ul> <li>Qualifizierung N</li> </ul>  | leu             |   | <b>a</b>         | Î |   | Entsperrt    | Herr . supplierquality |  |  |
| <ul> <li>Qualifizierung Ir</li> </ul> | n Bearbeitung   |   | <b>a</b>         | Î |   | Entsperrt    | Herr . PL3             |  |  |
| • Qualifizierung G                    | Ges endet       |   | <b>A</b>         | Û |   | Entsperit    | Herr . purchasing.asia |  |  |
| <ul> <li>Qualifizierung V</li> </ul>  | Vieder geöffnet |   |                  | Î |   | Aktualisiert | Frau Test Mustermann   |  |  |

Klicken Sie in der Zeile des Benutzers, welchen Sie sperren möchten, auf das Schloss-Symbol.

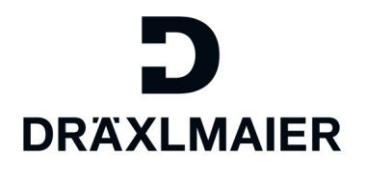

| <b>∢</b> `                           |                  |   |   |           |              |
|--------------------------------------|------------------|---|---|-----------|--------------|
| • Eigene Daten                       | Mitarbeiterliste |   |   |           |              |
| <ul> <li>Benutzer suchen</li> </ul>  | Mitarbeiterliste |   |   |           |              |
| <ul> <li>Benutzer anlegen</li> </ul> |                  |   |   |           |              |
| Unternehmensdaten                    | Aktionen         |   |   | Status    | Mitarbeitern |
| • Anlagen                            | <b>A</b>         | Ĩ |   | Entsperit | Frau Bianca  |
| • Zertříkate                         | <b>A</b>         | Î | ľ | Entsperit | Herr . PL    |

So lange ein Account gesperrt ist, kann sich dieser Benutzer nicht in das Supplier Portal einloggen.

Gesperrte Benutzer können auch wieder entsperrt werden. Klicken Sie hierzu auf das geöffnete Schloss-Symbol:

| ſ | Û | ľ | Gesperrt  | Herr . PL3             |
|---|---|---|-----------|------------------------|
| 8 | Û | ľ | Entsperrt | Herr . purchasing.asia |

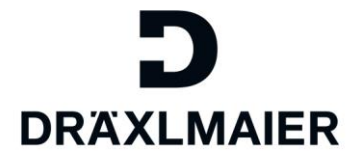

#### 4.2.3 Benutzer löschen

Sollten Sie einen Benutzer-Account dauerhaft nicht mehr benötigen, weil ein/e Mitarbeiter/in z.B. das Unternehmen verlassen hat, so können Sie diesen Account auch löschen.

Rufen Sie sich hierzu wiederum die Liste aller Benutzer-Accounts mithilfe des Menüpunktes "Benutzer suchen" auf.

| Verwaltung eSourcing                               |                   |   |   |              |                        |  |  |
|----------------------------------------------------|-------------------|---|---|--------------|------------------------|--|--|
| Lieferantendatenpflege                             |                   |   |   |              |                        |  |  |
| •                                                  |                   |   |   |              |                        |  |  |
| Bgene Daten                                        | Mitarbeiterliste  |   |   |              |                        |  |  |
| <ul> <li>Benutzer suchen</li> </ul>                | Benutzer suchen   |   |   |              |                        |  |  |
| <ul> <li>Benutzer anlegen</li> </ul>               | min min bene mote |   |   |              |                        |  |  |
| Unternehmens daten                                 | Aktionen          |   |   | Status       | Mitarbeitername        |  |  |
| • Anlagen                                          | <u>A</u>          | Ĩ |   | Entsperrt    | Frau Bianca Wagner     |  |  |
| • Zertříkate                                       | <u>A</u>          | Î | Ē | Entsperrt    | Herr . PL              |  |  |
| Qualifizierung Neu                                 | <b>A</b>          | Î |   | Entsperrt    | Herr . supplierquality |  |  |
| <ul> <li>Qualifizierung In Bearbeitung</li> </ul>  | <u>A</u>          | Ĩ |   | Entsperrt    | Herr . PL3             |  |  |
| <ul> <li>Qualifizierung Gesendet</li> </ul>        | <b>A</b>          | Û |   | Entsperrt    | Herr . purchasing.asia |  |  |
| <ul> <li>Qualifizierung Wieder geöffnet</li> </ul> |                   | Î |   | Aktualisiert | Frau Test Mustermann   |  |  |

Klicken Sie in der Zeile des Benutzers, den Sie löschen möchten, auf das Papierkorb-Symbol.

| - |   | 4 | Enspon    | rion. |
|---|---|---|-----------|-------|
| 8 | Î |   | Entsperrt | Herr  |
| 8 | Û |   | Entsperrt | Herr  |

Es wird eine Warnmeldung vom System angezeigt. Bitte bestätigen Sie hier, dass Sie diesen Benutzer-Account wirklich löschen möchten. Bitte bestätigen Sie mit "OK".

|           | Meldung von Webseite                    |
|-----------|-----------------------------------------|
| Status    |                                         |
| Entsperrt |                                         |
| Entsperrt | Möchten Sie diesen Mitarbeiter löschen? |
| Entsperrt | -                                       |
| Entsperrt |                                         |
| Entsperrt | OK Abbrechen                            |

Das Löschen eines Benutzers wird wiederum durch die DRÄXLMAIER Group genehmigt. Solange das Löschen noch nicht freigegeben wurde, sehen Sie den Account noch immer in der Liste Ihrer Benutzer-Accounts:

|   | w | 비크 | Linspent               | nen , purchasing.asia |
|---|---|----|------------------------|-----------------------|
|   |   |    | Noch keine Genehmigung | Frau Test Mustermann  |
| A | î | Ē  | Entsperit              | Frau Contractmanageme |

Sobald die DRÄXLMAIER Group das Löschen des Accounts genehmigt hat, finden Sie diesen Account nicht mehr in der Liste Ihrer Benutzer. Sie können den Account nicht wieder aktivieren.

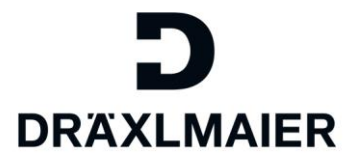

# 5. Geltende Dokumente

| Name                                                          | Description |
|---------------------------------------------------------------|-------------|
| 1_Schulungsunterlage für Lieferanten                          |             |
| LIEFERANTENREGISTRIERUNG+BENUTZERREGISTRIERUNG                |             |
| 2_Training document for suppliers COMPLETE ADMIN-PROFIL incl. |             |
| ROLES                                                         |             |
| 3_Reset Passwort                                              |             |
| 5_Schulungsunterlage für Lieferanten                          |             |
| UNTERNEHMENSDATENBANKDATEN_STEUERDATEN_                       |             |
| ANLAGEN_ZERTIFIKATE_LIEFERANTENBEWERTUNG verwalten            |             |
| 6_Qualifizierungsanfragen beantworten                         |             |